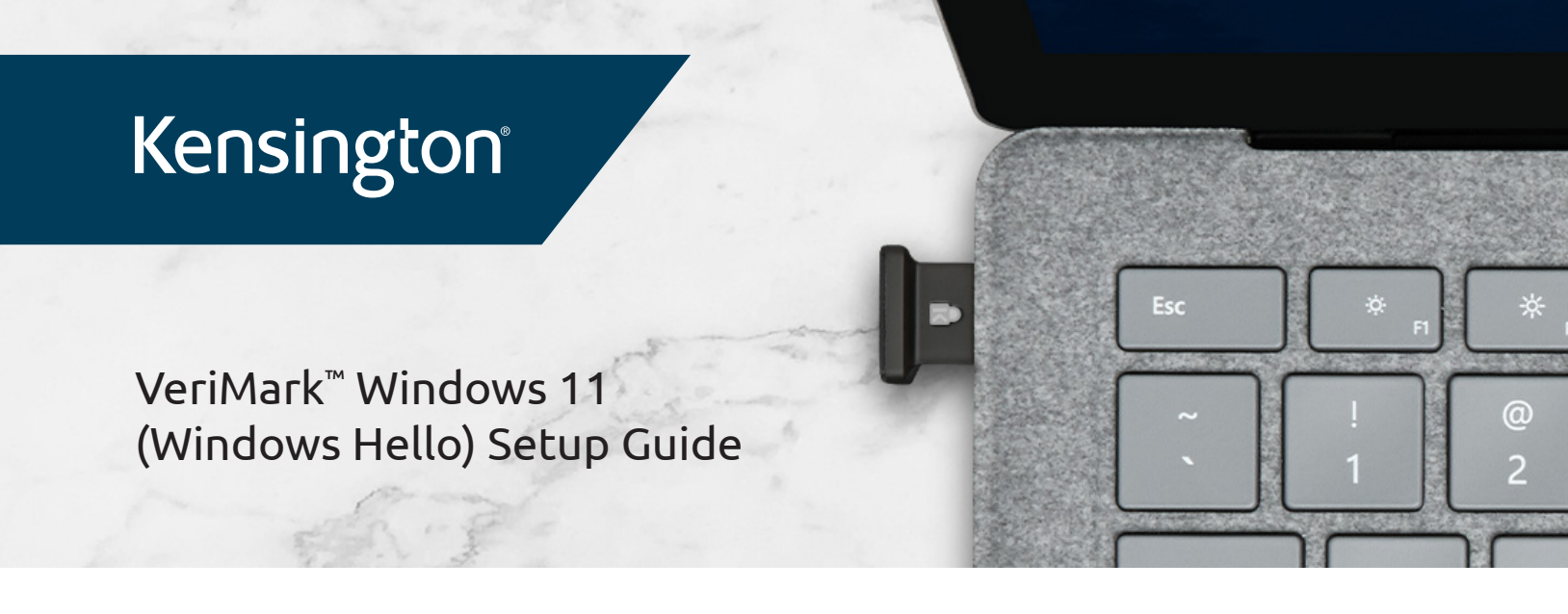

1. Click on Start on the taskbar and click on Settings

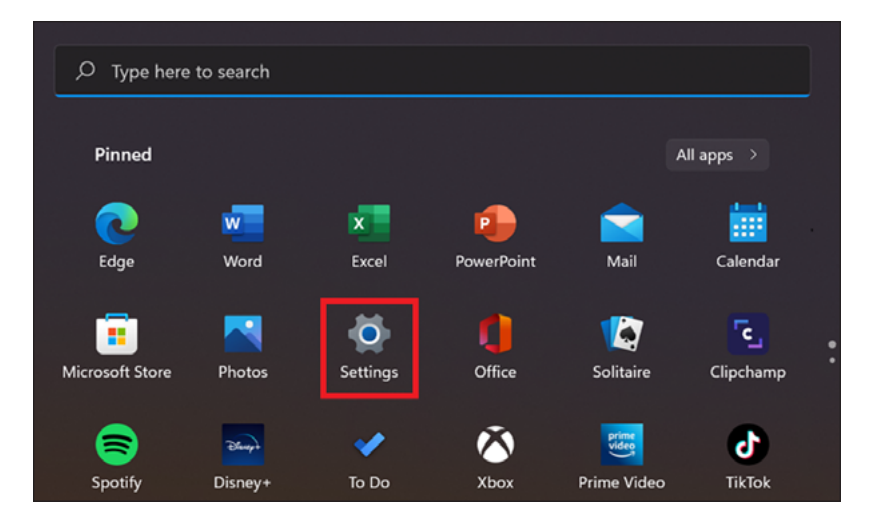

2. Click on Accounts to show sign in options.

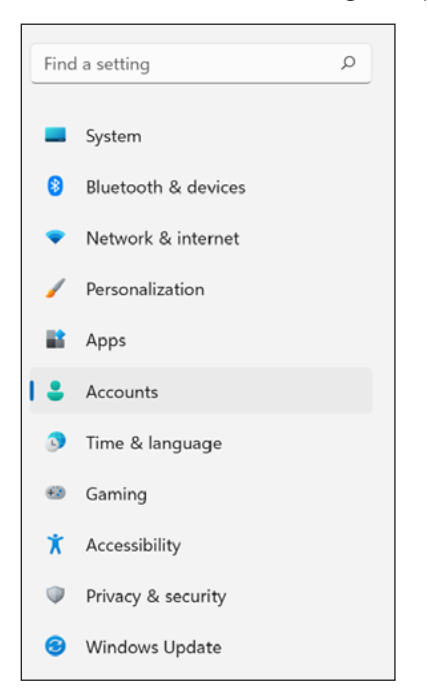

3. Click on Sign-in options

| ← Settings                                 |                                                                                        |                            | - 0                        | × |
|--------------------------------------------|----------------------------------------------------------------------------------------|----------------------------|----------------------------|---|
|                                            | Accounts                                                                               |                            |                            |   |
| Find a setting                             |                                                                                        | Rewards<br>• Start Larning | OneDrive     Bock up files |   |
| Eluctooth & devices     Network & internet | g≡ Your Info<br>Accounts used by email, calendar, and contacts                         |                            | >                          |   |
| Personalization     Apps                   | Email & accounts<br>Accounts used by email, calendar, and contacts                     |                            | >                          |   |
| Accounts     Time & language               | P Sign-in options<br>Windows helika, security key, password, dynamic lock              |                            | >                          |   |
| Gaming                                     | Service access, work or school users, klosk assigned access                            |                            | >                          |   |
| Accessionity     Privacy & security        | Windows backup     Back up your files, apps preferences to restore them across devices |                            | >                          |   |
| Windows Update                             | Cryanzation resources like email, apps, and retwork                                    |                            | >                          |   |

4. Alternatively, you can click on the magnifier glass on the taskbar and search for "Windows Hello"

| 친구가 잘 같은 것 같은 것 같은 것 같은 것 같은 것 같은 것 같은 것 같은 |                   |                                        |                 |  |  |  |
|---------------------------------------------|-------------------|----------------------------------------|-----------------|--|--|--|
| D Type here to search                       |                   | , O windows hello                      |                 |  |  |  |
| All Apps Documents Web More ~               |                   | All Apps Documents Web More ~          |                 |  |  |  |
| Тор арря                                    |                   | Best match                             |                 |  |  |  |
| o 🖿 🔹                                       | nji               | ↓ 𝒫 Sign-in options<br>System settings | l - CP          |  |  |  |
| Google Chrome File Explorer Outlook         | Microsoft Teams S | Settings                               | Sign-in options |  |  |  |
| Recent Quic                                 | csearches         | Change your password >                 | System settings |  |  |  |
| 🧑 Paint 🕑                                   | Today in history  | Set up PIN sign-in                     | 🖸 Open          |  |  |  |
| Sign-in options                             | New movies        | Set up security key                    |                 |  |  |  |
|                                             |                   | Set up fingerprint sign-in             |                 |  |  |  |
| Add, remove, or manage email accounts d9    | Translate         |                                        |                 |  |  |  |
| 💼 Mail 🕋                                    | Markets today     | ⊕ Start Magnifier before sign-in >     |                 |  |  |  |

5. Click on Fingerprint recognition (Windows Hello) and Set up

| ← Settings                                                         |                                                                                                | -      | 0 | × |
|--------------------------------------------------------------------|------------------------------------------------------------------------------------------------|--------|---|---|
|                                                                    | Accounts > Sign-in options                                                                     |        |   |   |
|                                                                    | Ways to sign in                                                                                |        |   |   |
| Find a setting D                                                   | Comparison (Windows Hello)<br>Sign in with your camera (Recommended)                           |        | Ÿ |   |
| <ul> <li>System</li> <li>Bluetooth &amp; devices</li> </ul>        | Fingerprint recognition (Windows Helib)<br>Sign is with your fingerprint scanner (Recommended) |        | ^ |   |
| <ul> <li>Network &amp; internet</li> </ul>                         | Sign in with Windows, apps, and services                                                       | Set up |   |   |
| Personalization     Apps                                           | PIN (Windows Helio)           This option is currently unavailable                             |        | × |   |
| Accounts     Time & language                                       | Security key<br>Sign is with a physical security key                                           |        | × |   |
| <ul> <li>Gaming</li> <li>Accessibility</li> </ul>                  | Passeord<br>Sign is with your account's passeord                                               |        | × |   |
| <ul> <li>Privacy &amp; security</li> <li>Windows Update</li> </ul> | Picture password     Swipe and tap your favorite photo to unlock your device                   |        | × |   |

6. On the next window click on Get Started

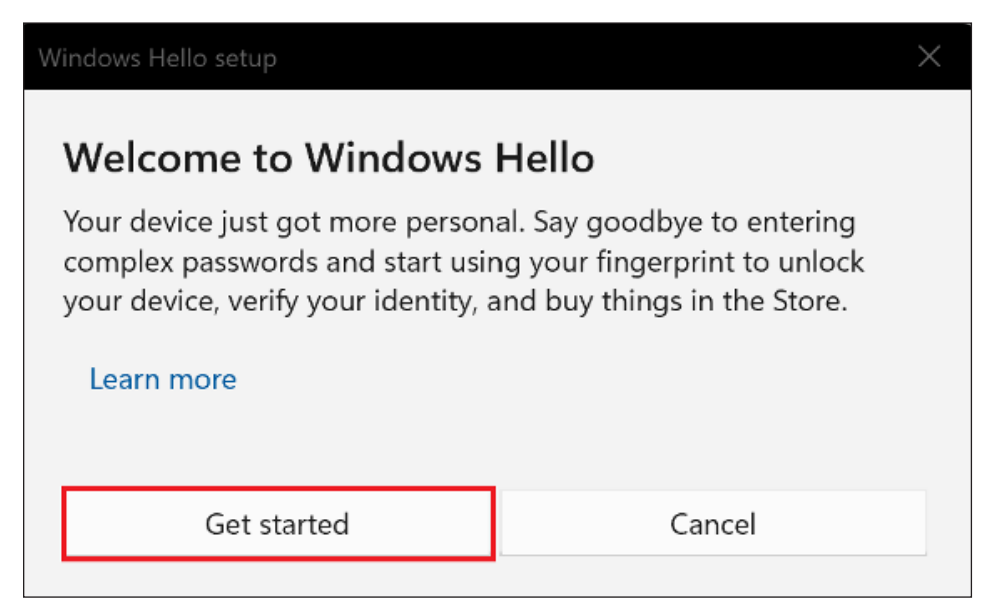

**7.** If it is the first time using Windows Hello, you need to add a security PIN. Enter a security key PIN then click OK for next step

| Windows He | llo setup        | ×      |
|------------|------------------|--------|
| Set up     | a security key P | IN     |
|            | ••••             |        |
| •          | ••••             |        |
|            |                  |        |
|            | ОК               | Cancel |

8. Once PIN has been set up enter it on the Windows Hello setup

| <b>•</b> w           | indows Security |        | × |  |
|----------------------|-----------------|--------|---|--|
| Making sure it's you |                 |        |   |  |
|                      | PIN             |        |   |  |
|                      | I forgot my PIN |        |   |  |
|                      |                 | Cancel |   |  |

**9.** Touch the fingerprint sensor area repeatedly

| Windows Helic setup | ensor<br>er on the sensor until setup is |
|---------------------|------------------------------------------|
|                     | Cancel                                   |

10. Continue lifting and touching the sensor to read fingerprint

| We with the setup | x<br>g your finger |
|-------------------|--------------------|
|                   | Cancel             |

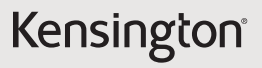

11. Click Close to finish fingerprint enrollment or Add another finger to set up another fingerprint

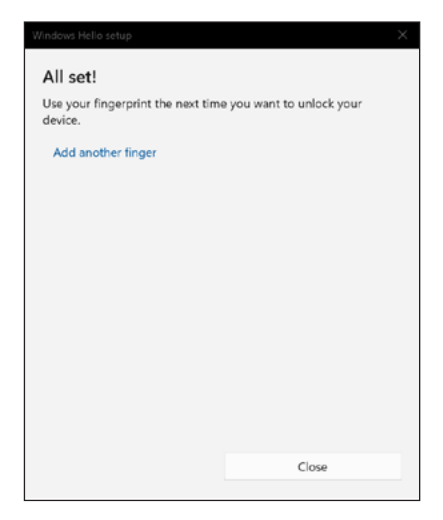

**12.** To remove the fingerprint from the USB dongle click on **remove** 

| ←          | Settings            |         |                                                                              | -            | 0      | × |
|------------|---------------------|---------|------------------------------------------------------------------------------|--------------|--------|---|
|            |                     | Acc     | ounts > Sign-in options                                                      |              |        |   |
|            |                     | Ways to | sign in                                                                      |              |        |   |
| Fine       | a setting R         | ü       | Facial recognition (Windows Hello)<br>Sign in with your camera (Recommended) |              | ~      |   |
| -          | System              |         | Einnerwint recognition (Windows Hello)                                       |              |        |   |
| 0          | Bluetooth & devices | 1       | Sign in with your fingerprint scanner (Recommended)                          |              | ^      |   |
| •          | Network & internet  |         | Set up another finger                                                        | Add a finger |        |   |
| 1          | Personalization     |         | Remove this signuin option                                                   | Remove       |        |   |
|            | Apps                |         | Remove and signant option                                                    | Remove       |        |   |
| <b>د</b> ا | Accounts            | ų       | PIN (Windows Hello)<br>This option is currently unavailable                  |              | $\sim$ |   |
| ۵          | Time & language     |         |                                                                              |              |        |   |
| •          | Gaming              | Ô       | Security key<br>Sign in with a physical security key                         |              | ^      |   |
| *          | Accessibility       |         | Sign in to apps with a physical security key                                 | Manage       |        |   |
| ٢          | Privacy & security  |         |                                                                              |              |        |   |
| 8          | Windows Update      | P       | Password<br>Sign in with your account's password                             |              | ~      |   |
|            |                     |         | Picture password<br>Swipe and tap your favorite photo to unlock your device  |              | ×      |   |